# Texas A&M International University

# **Procurement Card Training**

http://www.tamiu.edu/adminis//purchasing/purchasingcard.shtml

## **Cardholder Information**

- Keep your card safe and secure, do not lend it out to <u>anyone and Use</u> card for business purposes <u>only</u>
- Make tax exempt purchases
- Follow up with vendors &check received orders; contact vendor in case of return
- Make sure only purchases you made are charged on your card. If there are any problems:
  - 1- Try to resolve situation with vendor
  - 2- Contact Citibank and follow dispute procedures
- Search for and use HUB vendors
- Set up your PDME/Shred-it account information (if applicable) PDME- 1-800-723-3345
- Noncompliance will be reported to appropriate VP
- Keeping your card is subject to proper usage and compliance
- Cards must be returned to Program Administrator upon exiting the University

### **Credit Limit**

- \$5,000 per month
- Request to raise: in writing (dept. manager) approval from VP/Dean

# Freight and installation charges must fall within the card limit.

Payments may not be split.

### **Vendor Selection**

- State restricted vendors
- TAMUS Policy

Every employee is responsible for making a good faith effort of ensuring that HUBs are afforded an equitable opportunity to compete for all procurement and contracting activities of the University.

• No discrimination

### HUB

- HUB = Historically Underutilized Businesses
- Businesses owned, in majority, by: *women Hispanics African Americans American Indians Asian Americans* and that have been acknowledged by the state
   as such
- State entities must meet set goals

### Finding a HUB

- I. TAMIU Website → Administration → Purchasing → HUB Vendors
- 2. State Purchasing Website: <u>http://www.window.state.tx.us/procurement/</u>
  - a. Search for CMBL/HUB vendors (right side, blue box)
    - $\rightarrow$  select: ALL VENDORS
  - b. NIGP Commodity Book (left top section)

 $\rightarrow$  "Search the Commodity Book Alpha Index"

## Examples of Acceptable Purchases

- Office, educational & cleaning supplies;
- Books;
- Toners and kits for printers/copiers;
- Fabrics and linens w/o text/graphics;
- Business meals (local)\*; catering and food purchases;
- Registration fees;

\*Please see Food Purchasing Guidelines for a clear understanding of what is acceptable

http://www.tamiu.edu/adminis/purchasing/documents/FoodPurchasingGuidelines.pdf

### Examples of Restricted Purchases

- Advertising
- Printing/copying
- Embroidery, screen printing
- Promotional items
- Software, licenses
- Memberships

- Travel
- -Alcohol
- Entertainment
- Chemicals
- Controlled assets

\*\*See online manual for a more complete list of acceptable and restricted purchases.

11/15/2012

## **Controlled Assets**

- Fax machines
- Stereo Systems
- Cameras
- Video Recorders
- Televisions
- Projectors

If the cost of these items is under \$500 they are not controlled assets, if the cost is over \$500 then they are and must be tagged as University property and purchased through a requisition.

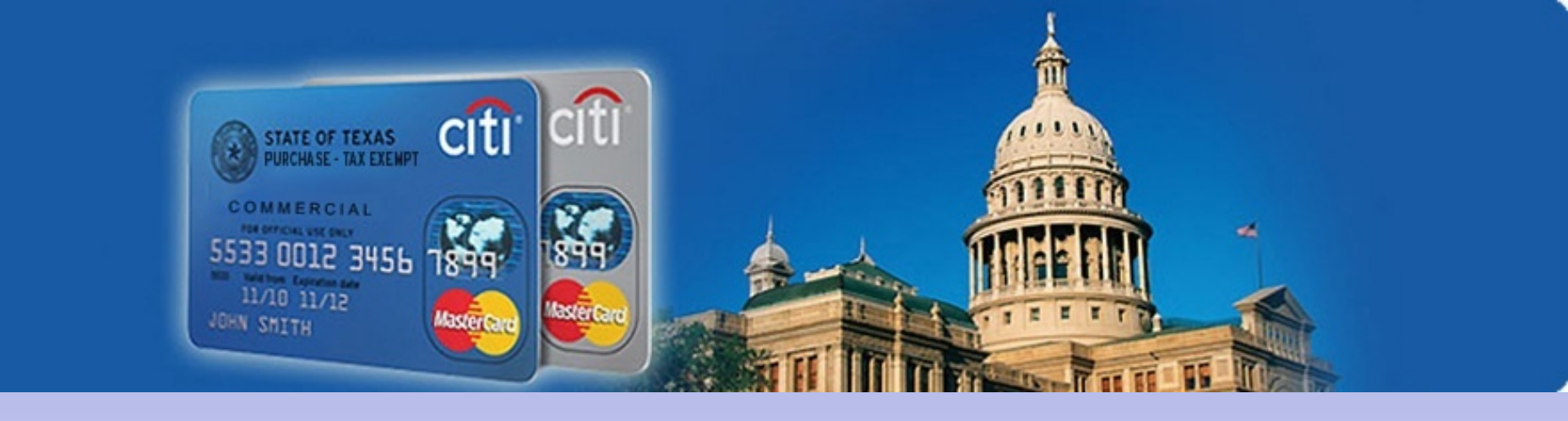

## Citibank Website (GCMS)

# Citibank Customer Service

- Available 24/7
- Contact for questions about your account, password resets, etc
- Call immediately if your Pro Card is lost or stolen

# 1-800-248-4553

### Information

- Submit your Expense Report after the close of each cycle with required paperwork
- Receipts
- Food Purchases Form (for all/any food purchases & catering)
- Missing receipts form (if applicable)
- Communication with vendors (if applicable)
- Incorrect Expense Reports will be returned to cardholder
- Expense Reports are due to Purchasing Office by the 13<sup>th</sup> with required signatures and paperwork
- If you did not have charges for the month no report is needed

### **Citi Information**

- Billing cycle closes on the 3<sup>rd</sup> of every month (unless 3<sup>rd</sup> falls on a weekend or holiday)
- Reconcile (by REPORTING CYCLE, not date range) by going to <u>www.citimanager.com</u>
- CitiDirect GLOBAL Card Management
   System

### Citi Website www.citimanager.com

| CITI | TDAME     | ACTION | I CEDI | /ICEC |
|------|-----------|--------|--------|-------|
|      | I ROAN DI | HUTION |        | IUES  |

#### Search Our Site

GO

### 200 YEARS CITI

Home

About Us Regions Corporations Financial Institutions

Public Sector Institutional Investors

Treasury and Trade Solutions

#### Citi<sup>®</sup> Commercial Cards

Commercial Cards Home

- > Global Corporate Solutions
- > Public Sector Solutions ATM/Citibank Locator

Customer Service

Company Contact Us

Access CitiManager® Tool here:

#### CitiManager Login

#### Web Tools:

- >> CitiDirect® Card Management System
- » Citi® Custom Reporting System
- >> CitiDirect® Global Card Management System

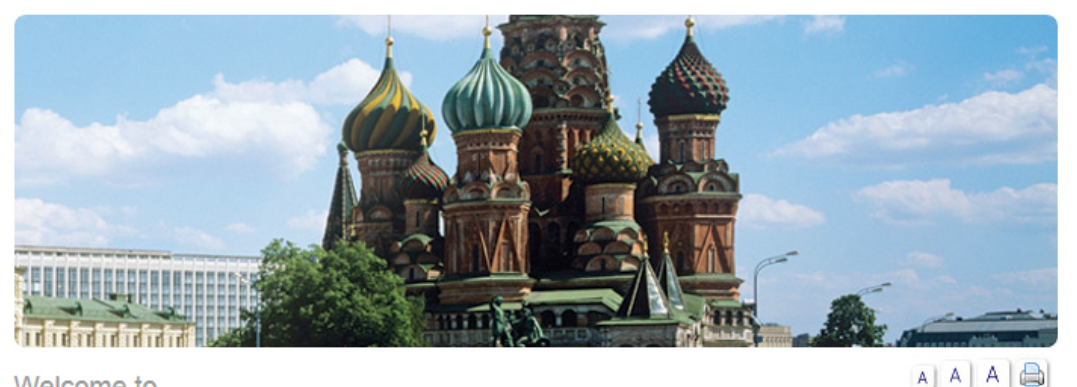

#### Welcome to

### Citi<sup>®</sup> Commercial Cards

As a leading Commercial Card issuer. Citi is committed to providing solutions that offer greater control, visibility and optimization to help our clients maximize their efficiencies and expand their opportunities. Whether your needs are local or global. Citi can customize a solution to help your organization achieve its strategic financial objectives.

With the broadest global reach, an unrivaled international network, award-winning customer service, and the industry's most advanced payment, reporting and expense management tools, Citi continues to raise the bar for commercial card programs. Citi's global infrastructure-with a vast network of countries with on-theground proprietary operations-allows you to manage your business and treasury functions seamlessly throughout the world. In addition to offering the most widely accepted Corporate Card-accepted at 34 million merchant locations and 1.9 million ATMs in 200 countries-Citi is also the only bankcard issuer to support 100 countries and offer local currency card programs in 65 countries and 25+ languages.

As next-deneration card manadement solutions emerge. Citi. once adain. is at the

#### Videos

- > Expanding Corporate Cards to New Markets
- » Citi's Working Capital Analytics

#### In The News

- > The Nilson Report Ranks Citi as the Number One U.S. Corporate Bank Card Issuer for Third Consecutive Year
- » Citi Wins 2012 Celent Model Bank Award

Select the CitiDirect **Global Card** Management System (GCMS) link

### First log in...

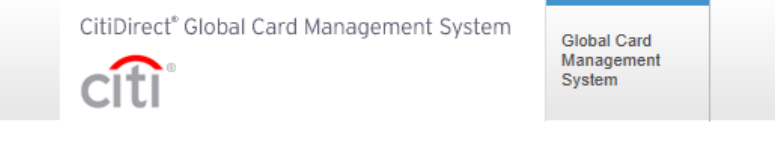

American English

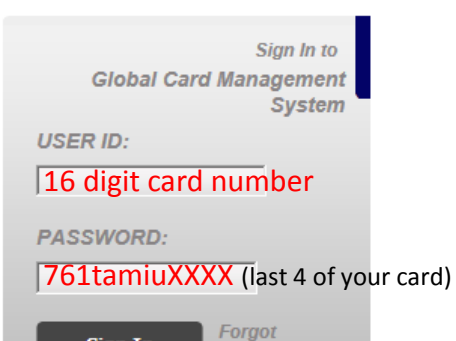

Sign In 🍟

Password?

You are authorized to use this System for approved business purposes only. Use for any other purpose is prohibited. All transactional records, reports, e-mail, software, and other data generated by or residing upon this System are the property of the company and may be used by the company for any purpose. Authorized and unauthorized activities may be monitored.

citigroup.com

Copyright @ 2006 - 2012 Citigroup Inc.

Terms of Use Privacy CitiManager.com

cîtî

### **Main Screen**

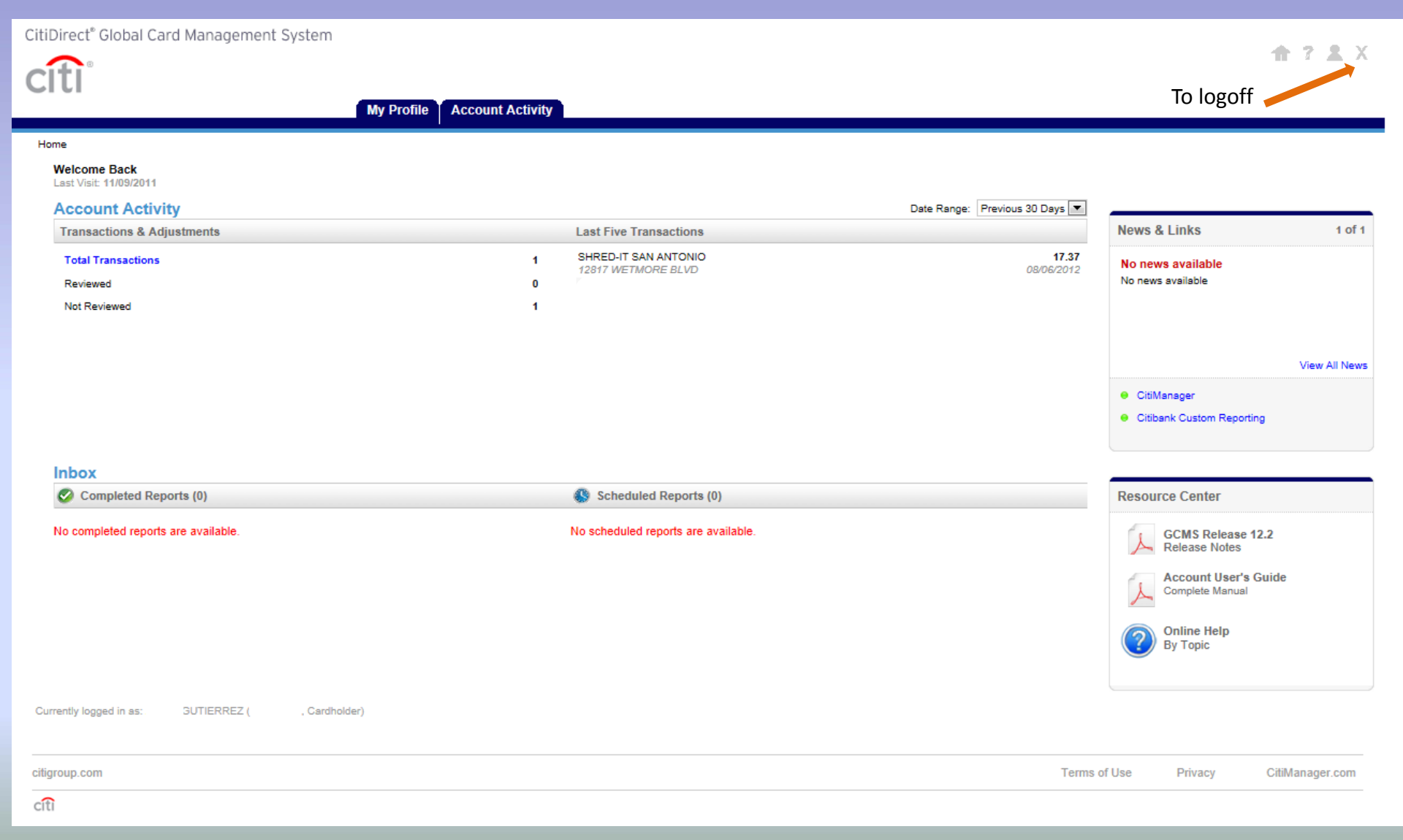

| Johal Card Management System                                                          | My Profi                        | le Tab                                                                                                    |                |
|---------------------------------------------------------------------------------------|---------------------------------|----------------------------------------------------------------------------------------------------|----------------|
|                                                                                       | y Profile Account Activity      |                                                                                                    |                |
| ofile                                                                                 |                                 |                                                                                                    |                |
| My Profile                                                                            |                                 |                                                                                                    |                |
| General *ema                                                                          | il address, password, c         | hallenge questions                                                                                                    | can be updated |
|                                                                                       |                                 |                                                                                                    | •              |
| USER INFORMATION *User Name: GUTIERREZ                                                | * E-mail Address:               | @TAMIU.EI                                                                                                    |                |
| User ID:                                                                              | * Confirm E-mail Address:       | @TAMIU.E                                                                                                    |                |
| Last Password 08/28/2012 11:29:09 CST                                                 | Phone Number:                   | 956326                                                                                                    |                |
| Change:                                                                               | Status Code:                    | ACTIVE                                                                                                    |                |
| Current                                                                               |                                 |                                                                                                    |                |
| Password:                                                                             |                                 |                                                                                                    |                |
| New Password:<br>(Must contain at least 8 character<br>numeric. Cannot be same as Use | s, two of which must be<br>ID.) |                                                                                                    |                |
| Confirm                                                                               |                                 |                                                                                                    |                |
| Password:                                                                             | -                               |                                                                                                    |                |
| Question:                                                                             |                                 |                                                                                                    |                |
| Security                                                                              |                                 |                                                                                                    |                |
| Answer:                                                                               |                                 |                                                                                                    |                |
|                                                                                       |                                 |                                                                                                    |                |
| CHALLENGE QUESTION RESPONSES                                                          | \$                              |                                                                                                    |                |
| USER ROLE INFORMATION                                                                 |                                 |                                                                                                    |                |
| User Role: Cardholder User                                                            | Preferred E-mail                |                                                                                                    |                |
| Template: SOT Cardholder                                                              | Settings for Transaction        | Summary E-mail                                                                                                    |                |
| Account Number XXXX-XXXX-XX80-                                                        | Email                           | ®tamiu edu                                                                                                    |                |
| Account Status ACTIVE                                                                 | Addresses:                      | and the second second s |                |
| ADDITIONAL INFORMATION                                                                |                                 | ~                                                                                                    |                |
| Additional                                                                            | (Ente                           | r up to five e-mail addresses separated by                                                                                                    |                |
| Information:                                                                          | com                             | nas)                                                                                                    |                |
|                                                                                       | REGIONAL SETTINGS               |                                                                                                    |                |
|                                                                                       | Date and Time Settings          |                                                                                                    |                |
|                                                                                       |                                 |                                                                                                    |                |

# **Account Activity**

CitiDirect<sup>®</sup> Global Card Management System

| My Pr                                                                                                    | ofile Account Activity                                                                                                    |                                                                       |                                                   |
|----------------------------------------------------------------------------------------------------|----------------------------------------------------------------------------------------------------|-----------------------------------------------------------------------|---------------------------------------------------|
| Iome > Transaction Summary  Transaction Summary  • XXXX-XXXX-XX - (ACTIVE) • -PU  SEARCH CRITERIA Advanced Search >  Reporting Cycle: | Transaction Summary         Account Information         URCHA         Merchant Summary         Cost Allocation Management         Schedule Report         Completed Reports | TINEZ • 5201 UNIVERSITY BLVD - PU. X                                  | • LAREDO, TX 780411920                            |
| C Date Type: From: 07/29/2012                                                                                                    | Scheduled Reports                                                                                                    | SEARCH CR<br>Reporting<br>Date Type<br>Posting Date<br>Data available | ITERIA         Advanced Search >           Cycle: |
| ligroup.com                                                                                                    |                                                                                                    |                                                                       | Terms of Use                                      |

|                |          |                 |                | Tro          | ncar             | tion                                            | Scroo                 | n          |                         |                           |
|----------------|----------|-----------------|----------------|--------------|------------------|-------------------------------------------------|-----------------------|------------|-------------------------|---------------------------|
| SEARCH CRIT    | ERIA     | Adva            | inced Search > |              | TDU              |                                                 |                       |            |                         |                           |
| C Reporting    | Cycle:   |                 |                |              |                  |                                                 |                       |            |                         |                           |
| Date Type      | е Т      | rom: 07/1       | 19/2011        |              |                  |                                                 |                       |            |                         |                           |
| Posting Date   | V        | To: 08/1        | 18/2011        |              |                  |                                                 |                       |            |                         |                           |
| Data available | starting | : 08/18/20      | 08             |              |                  |                                                 |                       |            |                         |                           |
|                |          |                 |                |              |                  |                                                 |                       |            |                         |                           |
|                |          |                 | Search         |              |                  |                                                 |                       |            |                         |                           |
|                |          |                 | Accoun         | ting         |                  |                                                 |                       |            |                         | 1 - 7                     |
| Expand All     | Collapse | AI              | Details        |              |                  |                                                 |                       | s          | end Email               | Save Reset                |
| SEARCH RES     | JLTS     |                 |                |              |                  |                                                 |                       |            |                         | Search Total: 3,559.38    |
| Detail         |          | K               | Reviewed       | Posting Date | Transaction Date | Description                                     | Transaction<br>Amount | Tax Amount | Alternate Tax<br>Amount | Additional<br>Information |
| ы              | 8        | ۲               | /              | 08/09/2011   | 08/08/2011       | LAREDO PAINT & DECORAT<br>LAREDO, TX -78041     | 731.72                |            |                         |                           |
| ы              | 88       | <b>&gt;&gt;</b> |                | 08/09/2011   | 08/08/2011       | ACADEMY SPORTS #120<br>LAREDO, TX -78045        | 319.97                |            |                         |                           |
| ы              | 8        | <b>&gt;&gt;</b> | Γ              | 08/11/2011   | 08/10/2011       | COOPER'S PURCHASING<br>LAREDO, TX -78041        | 1,600.00              |            |                         |                           |
| ы              | 88       | ))              | <b>F</b>       | 08/12/2011   | 08/10/2011       | 1713 NSCO LAREDO<br>210-6908400, TX -780410000  | 0 190.82              |            |                         |                           |
| ы              | 8        | R               |                | 08/12/2011   | 08/10/2011       | THE HOME DEPOT 6540<br>LAREDO, TX -78041        | 128.47                |            |                         | 8                         |
|                |          |                 | 📏 Split        |              |                  | Split 1: Split - ROSIN SOLDE                    | R 7.47                | 0.00       | 0.00                    |                           |
|                |          |                 | Transaction    |              |                  | Split 2: Split - TOOL TOTE                      | 59.00                 | 0.00       | 0.00                    |                           |
|                |          |                 |                |              |                  | Split 3: Split - 4' FG STEP                     | 62.00                 | 0.00       | 0.00                    |                           |
| ы              | 8        | <b>&gt;&gt;</b> |                | 08/16/2011   | 08/15/2011       | LAREDO PAINT & DECORAT<br>LAREDO, TX -78041     | 409.90                |            |                         |                           |
| ы              | 88       | <b>&gt;&gt;</b> |                | 08/17/2011   | 08/15/2011       | 1713 INSCO LAREDO<br>210-6908400, TX -780410000 | 0 178.50              |            |                         |                           |
|                |          |                 |                |              |                  |                                                 |                       |            |                         | Search Total: 3,559.38    |
| Expand All     | Collapse | e All           |                |              |                  |                                                 |                       | S          | end Email               | Save Reset                |

Clicking on the Accounting Details icon will expand your transaction to look like...

### **Required Fields**

### Your transaction information expanded so that you can enter the required fields (boxed in red).

| Expand All | Collapse | All     |         |        |          |               |            |               |                                               |            |                              | Send       | Email                   | Save Reset                |
|------------|----------|---------|---------|--------|----------|---------------|------------|---------------|-----------------------------------------------|------------|------------------------------|------------|-------------------------|---------------------------|
| SEARCH RES | ULTS     |         |         |        |          |               |            |               |                                               |            |                              |            |                         | Search Total: 17.37       |
| Detail     |          |         |         |        | Reviewed | Posting Date  | Transactio | on Date       | Description                                   |            | Transaction<br><u>Amount</u> | Tax Amount | Alternate Tax<br>Amount | Additional<br>Information |
|            | ы (      | 8       | ۲       | 1      |          | 08/08/2012    | 08/03/2012 |               | SHRED-IT SAN ANTONIO<br>SAN ANTONIO, TX -7824 | 7          | 17.37                        |            |                         |                           |
|            | ACCO     | UNTI    | NG CO   | DES II | NFORMATI | ON            |            |               |                                               |            |                              |            |                         |                           |
|            | Expen    | ise De  | escript | ion    |          |               |            |               | *                                             |            |                              |            |                         |                           |
|            | Accou    | Inting  | Code    | 1      |          | Object Code   |            | Invoice #     |                                               | Document # |                              | Asset      | t #                     |                           |
|            |          |         |         | ]      |          | *             | *          |               |                                               |            |                              |            |                         |                           |
|            | Recipi   | ient Ir | ıfo     |        |          | Delivery Date |            | Reconciled Da | te                                            | Reconciler |                              | REF /      | 4                       |                           |
|            |          |         |         |        |          |               |            |               |                                               |            |                              |            |                         |                           |
|            | REF B    |         |         |        |          | HUB Status    |            | PO #          |                                               |            |                              |            |                         |                           |
|            |          |         |         |        |          |               | *          |               |                                               |            |                              |            |                         |                           |
|            |          |         |         |        |          |               |            |               |                                               |            |                              |            |                         |                           |
|            |          |         |         |        |          |               |            |               |                                               |            |                              |            |                         |                           |
|            | Cop      | y to /  | All on  | Page   |          |               |            |               |                                               |            |                              |            |                         |                           |
|            |          |         |         |        |          |               |            |               |                                               |            |                              |            |                         | Search Total: 17.37       |
| Expand All | Collapse | All     |         |        |          |               |            |               |                                               |            |                              | Send       | Email                   | Save Reset                |

You will NEED to select the 'Reviewed' box once all of your transaction information is inputted. Clicking this box will lock all of the information so that you will no longer be able to edit the transaction. Make sure this is selected before you begin running your report.

### **Splitting Transactions**

- 1- When you buy items, in a single transaction, that have different object codes
- 2- When you are paying for items with more than one account
- \*\* The number of splits depends on the number of object codes/accounts you will be using
- Click the 😕 icon to add the splits. This will take you to the following screen, where you will enter the number of splits you need.

| Split Tran | saction<br>• xxxx-xx | XX-XX80- (         | ACTIVE) •           | DEPARTN                                           | IEN - MARTI           | NEZ • 5201 UNI | VERSITY BLVD - L | • LAREDO, TX 780411920 |                          |                              |
|------------|----------------------|--------------------|---------------------|---------------------------------------------------|-----------------------|----------------|------------------|------------------------|--------------------------|------------------------------|
| Financ     | al Detail            | Split Detai        | 1                   |                                                   |                       |                |                  |                        |                          | Save Reset                   |
| Reviewe    | d Exported           | Posting Date       | Transaction<br>Date | Description                                       | Transaction<br>Amount |                | Tax Amount       | Alternate Tax Amount   | et Transaction<br>Amount | Additional<br>Information    |
|            |                      | 09/19/2012         | 09/17/2012          | SHRED-IT SAN<br>ANTONIO SAN ANTONIO,<br>TX -78247 | 70.51                 |                |                  |                        | 70.51                    |                              |
|            |                      |                    |                     |                                                   |                       |                |                  |                        |                          | Split(s): 2 Add              |
|            |                      |                    |                     |                                                   |                       |                |                  | Split By: Amount       | Split and Balance        | To: Total Transaction Amount |
| Desc       | ription              |                    | Percent             | Ar                                                | nount                 | Tax Amount     | Alternate Tax An | mount Net              | Amount                   |                              |
| This tran  | saction does no      | ot have any splits | defined.            |                                                   |                       |                |                  |                        |                          |                              |
|            | Totals:              |                    |                     |                                                   |                       |                |                  |                        |                          |                              |
|            |                      |                    |                     |                                                   |                       |                |                  |                        |                          | Save Reset                   |

- After you enter the number of splits you click "Add" and ...

# **Splitting Transactions**

You will see the Accounting Details icon for each split, you can then expand the transactions by clicking the <sup>(D)</sup> icon and reconcile as you would on an unsplit transaction.

| •<br>Financial Detail Split Detail |                                                                |                           |                      |                                      | Save Reset                   |
|------------------------------------|----------------------------------------------------------------|---------------------------|----------------------|--------------------------------------|------------------------------|
| Reviewed Exported Posting Date Dat | nsaction Description Tr                                        | ansaction Ta<br>Amount Ta | Alternate T          | Fax Amount Net Transaction<br>Amount | Additional<br>Information    |
| 09/19/2012 09                      | /17/2012 SHRED-IT SAN<br>ANTONIO SAN<br>ANTONIO, TX -<br>78247 | 70.51                     |                      | 70.51                                |                              |
|                                    |                                                                |                           |                      |                                      | Split(s): 2 Add              |
| Select All   Deselect All Remove   | Expand All   Collapse All                                      |                           | Spl                  | lit By: Amount  Split and Balance    | To: Total Transaction Amount |
| Description                        | Perce                                                          | nt Amount                 | Tax Amount Alternate | Tax Amount Net Amou                  | nt                           |
|                                    | 50.0                                                           | 0 35.26                   | 0.00                 | 0.00 35.2                            | 8                            |
| ACCOUNTING CODES INFORMATI         | ON                                                             |                           | Display accour       | nting codes from Account Level       |                              |
| Dept/Sub-Dept                      | Accounting Code                                                | Object Code               | Invoice #            | Document #                           |                              |
| ~                                  | *                                                              |                           |                      |                                      |                              |
| Asset #                            | Recipient Info                                                 | Order Date                | Delivery Date        | Reconciled Date                      |                              |
|                                    |                                                                |                           |                      |                                      |                              |
| Reconciler                         | Original Account                                               | REF A                     | REF B                | Expending PGM Code                   |                              |
|                                    |                                                                |                           |                      | ×                                    |                              |
| HUB Status                         | PO #                                                           |                           |                      |                                      |                              |
| × *                                |                                                                |                           |                      |                                      |                              |
| Copy to All on Page                |                                                                |                           |                      |                                      |                              |
| □ ⊗                                | 50.0                                                           | 0 35.25                   | 0.00                 | 0.00 35.2                            | 15                           |
|                                    | Totals: 100.0                                                  | D 70.51                   | 0.00                 | 0.00 70.5                            | 1                            |

### **Running Reports**

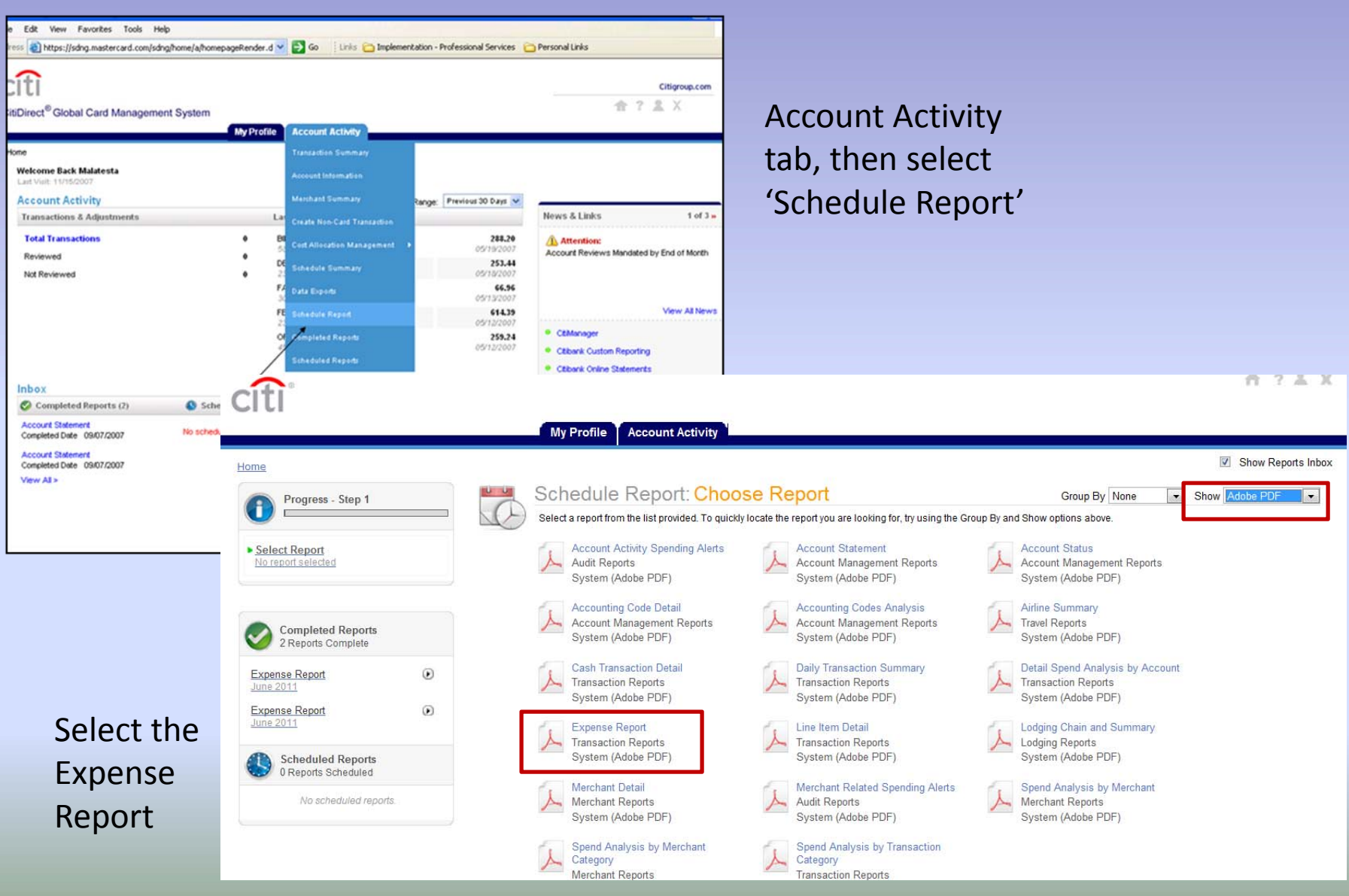

#### CitiDirect<sup>®</sup> Global Card Management System

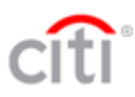

#### My Profile Account Activity

#### Home Schedule Report: Select Cost Allocation Scheme Progress - Step 2 of 5 Select the cost allocation scheme that you wish to report against. Select Report Schemes Defined for Entity Expense Report $\odot$ 761 PCARD TAMIU (ACTIVE) Select Scheme Dept/Sub-Dept, Accounting Code, Object Code, Invoice #, Document #, Asset #, Recipient Info, Order Date, Delivery No scheme selected Date, Reconciled Date, Reconciler, Original Account, REF A, REF B, Expending PGM Code, HUB Status, PO # Select Filters 0 None No filters applied Include all transactions. Accounting code fields are not available. Report Options Customize your report Back Next Cancel Frequency Run Once Do not change anything **Completed Reports** 0 Reports Complete on this screen, just click Next No completed reports. Scheduled Reports 1 Reports Scheduled $(\mathbf{r})$ Expense Report [Description empty]

#### My Profile Account Activity

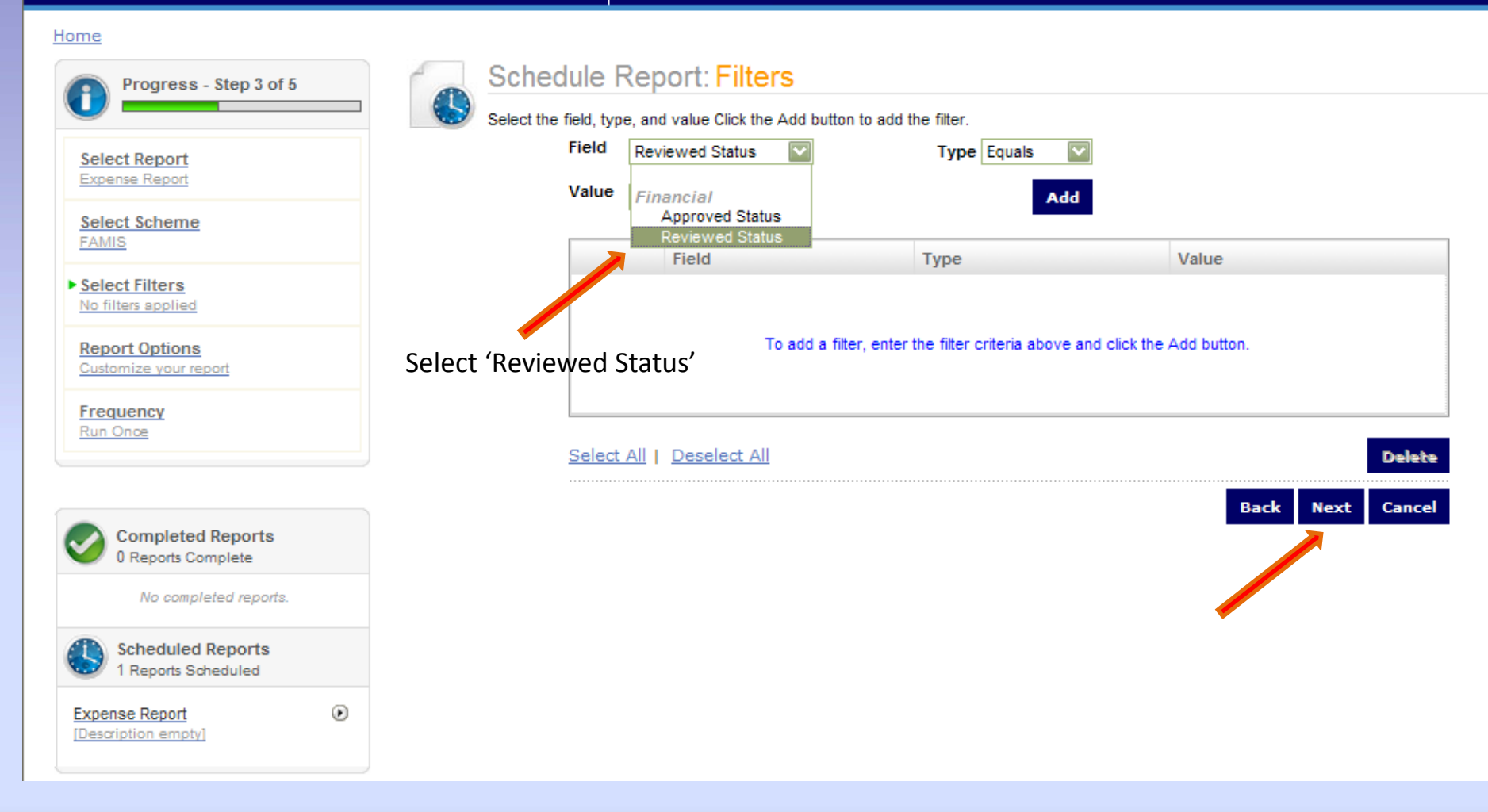

#### <u>Home</u>

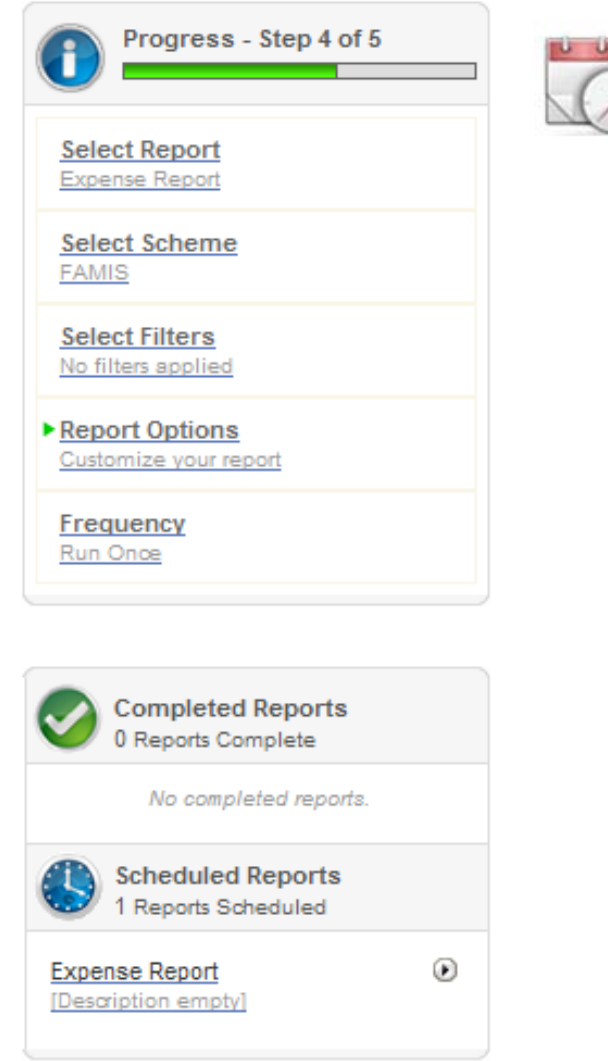

### Schedule Report: Options

Specify the schedule report options below, then click Next or Save to continue.

| Date Type          | Posting Date                                          |
|--------------------|-------------------------------------------------------|
| Report Format      | Adobe PDF                                             |
| Number Format      | XX,XXX.XX                                             |
| Date Format        | MM/DD/YYYY                                            |
| Additional Options | Include Splits                                        |
| Description        | Entering a Description is for your information only   |
| Notify Me At       |                                                       |
|                    | Enter up to five e-mail addresses separated by commas |
|                    | Back Next                                             |

Cancel

CitiDirect<sup>®</sup> Global Card Management System

### citi

#### My Profile Account Activity

| Home                                           | Show Reports Inbox                                                                               |
|------------------------------------------------|--------------------------------------------------------------------------------------------------|
| Progress - Step 5 of 5                         | Schedule Report: Frequency                                                                       |
|                                                | Choose the frequency and date range to use to schedule this report, then click Save to continue. |
| Select Report                                  | Run Once     ALWAYS use     the Reporting                                                        |
| Select Scheme<br>761 TX A&M INTERNATIONAL UNIV | From Date 07/05/2011 To Date 08/03/2011 Schedule Offset 0 (in days) Cycle option                 |
| Select Filters<br>No filters applied           | O Daily                                                                                          |
| Report Options<br>Customize your report        | Start Date 08/04/2011 Days to Run 1 Schedule Offset 0 (in days)                                  |
| Frequency     Run Once                         |                                                                                                  |
|                                                | From Day Sunday Weeks to Run 1                                                                   |
| Completed Penorts                              | To Day Sunday Schedule Offset Over (in days) Make sure you                                       |
| 4 Reports Complete                             | O Monthly change the                                                                             |
| Expense Report  [Description empty]            | From Day 1 Months to Run 1 Cycle to the                                                          |
| Expense Report (Description empty)             | To Day End of Month Schedule Offset 0 (in days) Correct month                                    |
| Expense Report  Une 2011                       | Reporting Cycle                                                                                  |
| Expense Report<br>June 2011                    | Date Type: Posting Date Reporting Cycle May 2011 (04/04/2011 - 05/03/2011)                       |
| Scheduled Reports<br>0 Reports Scheduled       | Number of Cycles to Run 1 Schedule Offset 0 (in days)                                            |
| No scheduled reports.                          | Back Save Cancel                                                                                 |

**↑ ? & X** 

### To print your report:

### • Click on the link to your report and either Open or Save your report.

| Account Activity                                                |                                                                         |
|-----------------------------------------------------------------|-------------------------------------------------------------------------|
| Transactions & Adjustments                                      | Last Five Transactions                                                  |
| Total Transactions                                              | 0                                                                       |
| Reviewed                                                        | 0                                                                       |
| Not Reviewed                                                    | 0                                                                       |
|                                                                 |                                                                         |
|                                                                 | File Download                                                           |
| Inbox                                                           | Do you want to open or save this file?                                  |
| Completed Reports (3)<br>Reports stay in your inbox for 30 days | Name: Expense_Report.pdf                                                |
| Expense Report<br>Completed Date 07/28/2011                     | From: www.globalmanagement.citidirect.com                               |
| Expense Report                                                  | Open Save Cancel                                                        |
| Expense Report                                                  | While files from the Internet can be useful, some files can potentially |
| Completed Date 07/28/2011 June 2011                             | save this file. What's the risk?                                        |
| View All >                                                      | (                                                                       |

|                                           |                                           | -                                                                                                    | <b>-</b> .                             |                | ۰<br>۱۰۰۰ (۱۰۰۰)                  | ,                                              |
|-------------------------------------------|-------------------------------------------|----------------------------------------------------------------------------------------------------|----------------------------------------|----------------|-----------------------------------|------------------------------------------------|
| <b>citi</b>                               |                                           | Expense                                                                                                    | Report                                 |                |                                   |                                                |
|                                           |                                           | Posting Date:08/04/                                                                                                    | /2012 - 09/03/201                      | 2              | -                                 | l                                              |
| алар таратар таратар<br>ХХ-161 са 154,    | 761 TAMIU                                 |                                                                                                    |                                        |                | 5201 UNIVERSITY E                 | 3LVD                                           |
|                                           |                                           |                                                                                                    |                                        |                | LAREDO, TX 780411                 | 1920 USA                                       |
| Card Transactions                         |                                           |                                                                                                    |                                        |                |                                   |                                                |
| (Posting Streation<br>Idate Idate         | Description grad                          | Expense                                                                                                    | Receipt                                | Posted         | JExpense Re                       | viewed Approve                                 |
| 08/29/2012 08/28/2012                     | JWS WILEY<br>PUBLISHERS-800-758-9477,NJ,0 | Handbook of<br>Institutional Research                                                                                                    | 114.75 USD                             | 114.75 US<br>D | 114.75 USD                        | <u> </u>                                       |
| Accounting Codes Acc                      | ounting Code -00000                       | Object Code : 4012(7                                                                                                    | 300) Invoice                           | #              | Document # :                      |                                                |
| Asset # :<br>Reconciler :<br>PO # :       | Recipient Info<br>REFA1                   | 1<br>A street of                                                                                                    | Delivery Date :<br>REF B :             |                | Reconciled Date :<br>HUB Status ; | NO                                             |
| Card Subtotal                             |                                           |                                                                                                    | 2 - 22 - 27 - 27 - 27 - 27 - 27 - 27 - |                | 114.75                            |                                                |
| Grand Total States                        |                                           |                                                                                                    |                                        |                | 11,4,75                           |                                                |
|                                           |                                           |                                                                                                    |                                        |                |                                   |                                                |
|                                           |                                           |                                                                                                    |                                        |                |                                   |                                                |
| 1. A. A. A. A. A. A. A. A. A. A. A. A. A. |                                           |                                                                                                    |                                        | ·              |                                   |                                                |
|                                           |                                           | n de la companya de la companya de la companya de la companya de la companya de la companya de la companya de l<br>Na companya de la companya de la companya de la companya de la companya de la companya de la companya de la comp |                                        |                |                                   |                                                |
|                                           |                                           |                                                                                                    |                                        |                |                                   |                                                |
|                                           |                                           |                                                                                                    |                                        |                |                                   |                                                |
|                                           |                                           |                                                                                                    |                                        |                |                                   |                                                |
|                                           |                                           |                                                                                                    |                                        |                |                                   |                                                |
|                                           |                                           |                                                                                                    |                                        |                |                                   |                                                |
|                                           |                                           |                                                                                                    |                                        |                |                                   |                                                |
| Cardholder                                | Signature                                 | Date                                                                                                    | Super                                  | wisor Signat   |                                   | ata                                            |
| Sianed                                    |                                           | Date                                                                                                    | Juper                                  | uthorized      |                                   | Date                                           |
|                                           |                                           |                                                                                                    |                                        |                |                                   |                                                |
|                                           |                                           | Page 1 (                                                                                                    | of L                                   |                |                                   | Ron Date (09/04/20%<br>ardnez, Cardholder Urgr |
| ······································    | · · · · · · · · · · · · · · · · · · ·     |                                                                                                    |                                        |                |                                   |                                                |
|                                           |                                           |                                                                                                    |                                        |                |                                   |                                                |

### For questions contact:

### Laura Gamez X2343

### Annie Gutierrez X2346